# 平塚市公共施設予約システム (インターネット:多機能版)

操作マニュアル

~~~~~~目次~~~~~~~

| $\bigcirc$ | 初期へ                                           | ページ                                                                | ジ                                    | •                                     | •      | •                         | •                | •              | •           | •                | •      | •      | •      | •      | •      | • | • | • | • | • | • | • | • | I  |
|------------|-----------------------------------------------|--------------------------------------------------------------------|--------------------------------------|---------------------------------------|--------|---------------------------|------------------|----------------|-------------|------------------|--------|--------|--------|--------|--------|---|---|---|---|---|---|---|---|----|
| 2          | ログイ                                           | ン                                                                  | •                                    | •                                     | •      | •                         | •                | •              | •           | •                | •      | •      | •      | •      | •      | • | • | • | • | • | • | • | • | 2  |
| 3          | 利用者                                           | fΤ(                                                                | ) F                                  | 画                                     | 面      |                           | •                | •              | •           | •                | •      | •      | •      | •      | •      | • | • | • | • | • | • | • | • | 3  |
| 4          | 利用者<br>4-1.利<br>4-2.利<br>4-3.利                | f 仮<br>引<br>用<br>川<br>用<br>用                                       | 登者省者                                 | <b></b><br>素<br>報<br>報<br>報<br>新<br>報 | · の仮仮  | ·<br>入登登                  | ・<br>力<br>録<br>録 | ・<br>確<br>の    | ·<br>認完     | ·<br>了           | •      | •      | •      | •      | •      | • | • | • | • | • | • | • | • | 4  |
| 5          | 予約申<br>5-1.村<br>5-2.そ<br>5-3.米<br>5-4.糸       | 3<br>)<br>)<br>)<br>)<br>)<br>)<br>)<br>)<br>)<br>)<br>)<br>)<br>) | 条り確確                                 | ・設トの画                                 | · 定作 面 | ・<br>成<br>、               | ・<br>お           | ·<br>気         |             | .<br>入           | •<br>• | ·<br>登 | ·<br>録 | •      | •      | • | • | • | • | • | • | • | • | 8  |
| 6          | 予約申<br>6-1. <del>3</del><br>6-2. <del>3</del> | P<br>込<br>P<br>約<br>P<br>約                                         | 内容<br>内容<br>の耳                       | その<br>冬の<br>又り                        | 確確消    | 認認し                       | 2                | 削              | 除           |                  | •      | •      | •      | •      | •      | • | • | • | • | • | • | • | • | 14 |
| 7          | 抽選申<br>7-1.桁<br>7-2.拍<br>7-3.打<br>7-4.目       | 込<br>索<br>選<br>選<br>込                                              | 条申申結                                 | ・設り内確                                 | · 定ス容認 | <ul> <li>・ ト確画</li> </ul> | • 作認面            | .<br>成<br>、    | ・<br>「<br>お | ·<br>気           |        | .<br>入 | •      | ·<br>登 | ·<br>録 | • | • | • | • | • | • | • | • | 16 |
| 8          | 抽選申<br>8-1.排<br>8-2.排                         | 3込P<br>由選<br>由選                                                    | 内容<br>申 〕<br>申 〕                     | その 入内                                 | 確容取    | 認のり                       | と<br>確<br>消      | 取認し            | 消           |                  | •      | •      | •      | •      | •      | • | • | • | • | • | • | • | • | 22 |
| 9          | 当選確                                           | 認                                                                  | •                                    | •                                     | •      | •                         | •                | •              | •           | •                | •      | •      | •      | •      | •      | • | • | • | • | • | • | • | • | 23 |
|            | オンラ<br>10-1<br>10-2<br>10-3<br>10-4           | ・イン<br>・オン<br>・クレ<br>・Pay                                          | ン<br>シ<br>ラ<br>ジ<br>ソ<br>P<br>c<br>フ | RA<br>ネイジッジ<br>Ay                     | のント決ン  | 手夫カ斉夫                     | 順斉一 斉            | の=<br>ドジ<br>処理 | ・手決理        | ・<br>順<br>斉<br>の | ·<br>完 | .<br>了 | •      | •      | •      | • | • | • | • | • | • | • | • | 24 |

```
①初期ページ
```

|                                                                                                    | - □ ×<br>↑★☆                                              |
|----------------------------------------------------------------------------------------------------|-----------------------------------------------------------|
| 平塚市公共施設予約システム                                                                                                    | ご案内                                                       |
| 操作のしやすい画面を選択してください。                                                                                                    | 公共施設予約システム<br>総合公園<br>馬入ふれあい公園<br>中央公員館<br>ひらしん平準文化芸術ホール。 |
| O whote or the first or the first or th |                                                           |
|                                                                                                    |                                                           |
|                                                                                                    |                                                           |

- 多機能版をご利用になる方はこちらをクリックしてください。 → [2ログイン]へ
   (※当マニュアルでは、こちらの機能に関しての取り扱いとなります。)
- 2 かんたん操作をご利用になる方はこちら。 (※かんたん操作につきましてはかんたん版のマニュアルをご覧ください。)

3 システムメンテナンス等に関してのお知らせが随時掲載されますので、ご確認ください。

4 PC動作環境等が掲載されております、ご確認ください。

②ログイン

| ∢→@                                                                             |                                     | - □ ×<br>↑★☆ |
|---------------------------------------------------------------------------------|-------------------------------------|--------------|
| 平塚市公共施設予約シ                                                                      | ステム                                 | う前へ戻る        |
| ようこそ<br>ゲストさん<br>利用者番号<br>パスワード<br>・ ログイン<br>・ スポーツ施設の<br>利用者仮登録<br>・ トップページへ戻る | メニューより選択してください。<br>1<br>1<br>2<br>3 |              |
| <ul> <li>※ 空き状況の確認</li> <li>※ 抽選申込件数の確認</li> </ul>                              |                                     | <u> </u>     |

| ログインをされる方は[利用者番号][パスワード]を入力し、[ログイン]ボタンをクリックします。

2利用者登録をしていない方は、スポーツ施設利用者仮登録を行うことができます。 →[④利用者仮登録]へ

3 各施設ごとの[空き状況、抽選申込件数の確認、催物案内、施設案内]はこちらから確認することができます。

③利用者TOP画面

| < → @                                                                                                    |                 | – □ ×<br>↑★☆ |
|----------------------------------------------------------------------------------------------------|-----------------|--------------|
| 平塚市公共施設予約シ                                                                                                    | ステム             | り前へ戻る        |
| ようこそ<br>平塚市検証用 さん                                                                                                    | メニューより選択してください。 |              |
| <ul> <li>トップページへ戻る</li> <li>利用者メニュー</li> <li>※予約申込</li> <li>※ 抽選申込</li> <li>※ 予約申込内容の確認と削除</li> <li>※ 抽選申込内容の確認と削除</li> <li>※ お気に入り</li> </ul> | ໄລ່ສຸດຍູ່<br>2  |              |
|                                                                                                    | •               | <u> </u>     |
|                                                                                                    |                 |              |
|                                                                                                    |                 |              |

|| ログアウトされる方は[ログアウト]ボタンをクリックします。

2 [⑤予約申込] ・・・ 予約申込をされる方はこちらから。

[⑦抽選申込] ・・・ 抽選申込をされる方はこちらから。

[⑥予約申込内容の確認と削除] ・・・ 予約内容の確認、削除をされる方はこちらから。

[⑧抽選申込内容の確認と削除] ・・・ 抽選申込内容の確認、削除をされる方はこちらから。

[お気に入り] ・・・ 施設案内を確認される方はこちらから。

#### ④利用者仮登録

・こちらから利用者仮登録をおこなうことができます。

4-1.利用者情報の入力

| カシステム                                           |                                       |                                      |                       | ち前                  | へ戻る    |
|-------------------------------------------------|---------------------------------------|--------------------------------------|-----------------------|---------------------|--------|
| H                                               |                                       |                                      |                       | _ <b>3</b> III      | 1/4-10 |
|                                                 |                                       |                                      |                       |                     |        |
| 利用者登録を行                                         | います。以下の項目を人力                          | してくたさい                               | 、 入力が#をわり             | ましたら、会員登録不ダン        | ンを押し   |
| スポーツ施設の                                         | 川用看仮登録の終了後、仮                          | 登録番号か労                               | 行されます。本               | 登録の手続きをしてくださ        | ±ι\.   |
|                                                 |                                       |                                      |                       |                     |        |
|                                                 |                                       |                                      |                       |                     |        |
| スポーツ施設の                                         | )利用者情報仮登録                             |                                      |                       |                     |        |
| 基本情報                                            |                                       |                                      |                       |                     |        |
| 姓と名の間はあ                                         | けずに詰めて入力してくだ                          | さい                                   |                       |                     |        |
| フリガナ(必須)                                        |                                       |                                      |                       |                     |        |
| 回体石(必須) 代表者フリガナ                                 | (4)(2)                                |                                      |                       |                     |        |
| 代表者氏名(必须                                        | ()                                    |                                      |                       |                     |        |
| 生年月日(必須)                                        | МV                                    | 年                                    | 月                     | 3                   |        |
| 郵便番号(必須)                                        |                                       |                                      |                       |                     |        |
| 住所(必須)                                          |                                       |                                      |                       |                     |        |
| <b>雷試番号1(</b> 43)                               |                                       |                                      |                       |                     |        |
| FAX番号                                           |                                       |                                      | ~ ~                   |                     |        |
| メール通知                                           | <ul> <li>通知しない</li> </ul>             | ∖◯通知する                               |                       |                     |        |
| Eメール                                            |                                       |                                      |                       |                     |        |
| 確認用E-メール                                        | (EX-\$\$\$\$必須)                       |                                      |                       |                     |        |
| パスワード (必)                                       | 頁・数字4桁)<br>ド(※回)                      |                                      |                       |                     |        |
| PERCHENCE                                       | ((03A)                                |                                      |                       |                     |        |
| <b>2</b> 連絡者/会場這                                | 責任者情報                                 |                                      |                       |                     |        |
| 姓と名の間はあ                                         | けずに詰めて入力してくだ                          | さい                                   |                       |                     |        |
| 自仕者 ノリカナ<br>                                    |                                       |                                      |                       |                     |        |
| 電話番号1                                           |                                       |                                      | 電話番号 2                |                     |        |
| 郵便番号                                            |                                       |                                      |                       |                     |        |
| 住所                                              |                                       |                                      |                       |                     |        |
| ##800                                           |                                       |                                      |                       |                     |        |
|                                                 | MV                                    | #                                    | 月                     | 3                   |        |
| 3                                               |                                       |                                      |                       |                     |        |
| 姓と名の間はあ                                         | けずに詰めて入力してくだ                          | さい                                   |                       |                     |        |
| メンバー2フリ:                                        | ガナ(必須)                                |                                      |                       |                     |        |
| 電話番号1(必須                                        |                                       |                                      | 雪託香書 2                |                     |        |
| 郵便番号(必須)                                        |                                       |                                      |                       |                     |        |
| 住所(必須)                                          |                                       |                                      |                       |                     |        |
| #7.0.0.1                                        |                                       |                                      |                       |                     |        |
| 生平月日(必須)                                        | M ✓                                   | 年                                    | 月                     | 3                   |        |
| メンバー3氏名                                         | 必須)                                   |                                      |                       |                     |        |
| 電話番号 1 (必須                                      | 1)                                    |                                      | 電話番号 2                |                     |        |
| 郵便番号(必須)                                        |                                       |                                      |                       |                     |        |
| 住所(必須)                                          |                                       |                                      |                       |                     |        |
| 牛年日日(必須)                                        | M v d                                 |                                      |                       |                     |        |
| メンバー4フリ:                                        | ガナ(必須)                                | +                                    |                       |                     |        |
| メンバー4氏名                                         | 必須)                                   |                                      |                       |                     |        |
| 電話番号1(必多                                        | ŧ)                                    |                                      | 電話番号 2 [              |                     |        |
| 郵便番号(必須)                                        |                                       |                                      |                       |                     |        |
| 住所(必須)                                          |                                       |                                      |                       |                     |        |
| 生年月日(必須)                                        | My                                    |                                      |                       |                     |        |
|                                                 |                                       | +                                    |                       | -                   |        |
| 4 還付口座情報                                        |                                       |                                      |                       |                     |        |
| 銀行名                                             |                                       |                                      | ~                     |                     |        |
| 支店名                                             |                                       |                                      | ~                     |                     |        |
| 名義人力ナ                                           |                                       |                                      |                       |                     |        |
| 口座名義人                                           |                                       |                                      |                       |                     |        |
| 口座番号                                            | ●普通 ○当!                               | ≌ ∪その他                               |                       |                     |        |
| ()<br>)<br>)<br>)<br>)<br>)<br>)<br>)<br>)<br>) | 必須です 温付口応持ちつ                          | 代表ギャア                                |                       | ]<br>≠ 7            |        |
| 遅り山崖情報は<br>銀行名が選択機                              | seogleす。遅竹口座情報は<br>にない場合は、空欄のまま<br>さい | ************************************ | ーロ表 じお願いし<br>とだき本登録の際 | ゅぅ。<br>に、口座情報がわかるもの | のを窓    |
| ロでご提示くだ                                         | ev'.                                  |                                      |                       | Luide market        |        |
| 5 人以上の団体<br>登録名簿にメン                             | については、平塚市ホーム                          | ページ公共                                | 回設情報システム              | トップページにあります         |        |
| ac                                              | ハー19戦をご記人のつえ本                         | :登録の際に;                              | ご提出くたさい。              |                     |        |

④利用者仮登録

4-1.利用者情報の入力

| 利用者団体と団体代表者の情報登録します。

| フリガナ    | 申請団体名のフリガナを全角カタカナ30文字以内で入力します。(必須項目)                                                    |
|---------|-----------------------------------------------------------------------------------------|
| 団体名     | 申請団体名を全角文字で入力します。<br>左右それぞれ15文字まで入力できますので、<br>左側に収まらない場合は右側に続けて入力してください。(必須項目)          |
| フリガナ    | 団体代表者氏名のフリガナを全角カタカナ30文字以内で入力します。(必須項目)                                                  |
| 代表者氏名   | 団体代表者氏名を全角文字で入力します。<br>左右それぞれ15文字まで入力できますので、<br>左側に収まらない場合は右側に続けて入力してください。(必須項目)        |
| 生年月日    | 団体代表者の生年月日を和暦で入力します。(必須項目)                                                              |
| 郵便番号    | 団体代表者の住所の郵便番号を半角数字7桁で入力します。(必須項目)<br>[検索]ボタンをクリックすることで、<br>住所コードや郵便番号から住所を引用できます。(必須項目) |
| 住所      | 団体代表者の住所を全角文字で入力します。(必須項目)                                                              |
| 電話番号    | 半角15桁以内で入力できます。(必須項目)                                                                   |
| 電話番号2   | 半角15桁以内で入力できます。                                                                         |
| FAX番号   | 半角数字15桁以内で入力します。                                                                        |
| Eメール    | [メールアドレス]を半角英数字100文字以内で入力します。                                                           |
| 確認用Eメール | Eメールに入力したメールアドレスを入力します。                                                                 |

パスワード ログインする際に使用する暗証番号です。 半角数字4桁で設定します。(必須項目)

確認用パスワード [パスワード]に入力したパスワワードを入力します。

2 連絡者/会場責任者情報を登録します。

[代表者フリガナ]、[代表者氏名]、[電話番号]、[生年月日]、[郵便番号]、[住所]を入力します。

3 メンバー情報を登録。(必須項目)

. メンバー2、メンバー3、メンバー4の3人を登録してください. [代表者フリガナ]、[代表者氏名]、[電話番号]、[生年月日]、[郵便番号]、[住所]を入力します。

4 還付口座情報を登録します。

使用料の還付処理を振込で処理する場合等に使用する情報です。 選択欄に該当「銀行名」「支店名」がない場合は、空欄にして本登録の際に窓口にお申しつけください。 [銀行名]、[支店名]、[名義人カナ]、[口座名義人]、[口座種別]、[口座番号]を入力します。

5 入力が終了したら[仮登録ボタン]をクリックします。

入力し忘れた項目がある場合や、既に登録している場合、 利用者仮登録確認画面には進まずメッセージ画面が表示されます。

| ②      ⑤ Mgs///bistsuckg/indua P = 自己      ⑤ SB予約シスオム/メッセージ × | -            | n * 0 |                                          | -            | • × |
|---------------------------------------------------------------|--------------|-------|------------------------------------------|--------------|-----|
| 平環市公共施設予約システム                                                 | き約へ戻る        |       | 平塚市公共施設予約システム                            | いまく          |     |
| жэн-э<br>ЭЛЛ7€ХЛЦССКач,<br>О́О́ ■ ■ Ш                         | ■ COK-301+2A |       | <b>] Хит-У</b><br>Вейцатскавансанат.<br> | B.201-501-57 |     |

①[確定]ボタンをクリックすると利用者仮登録画面に戻りますので、入力内容を確認してください。

#### 4-2.利用者情報仮登録の確認

|                                                    | 🔎 🗸 🔒 🖒 🏉 利用者情 | 報登録 ×                   |                          | ● ★☆ 6 利用者情報の内容を確認してください。 |
|----------------------------------------------------|----------------|-------------------------|--------------------------|---------------------------|
| 平塚市公共施設予約シス                                        | ペテム            |                         | う前へ戻る                    |                           |
|                                                    |                |                         |                          | - 7 利用者情報に間違いがない場合は       |
| ようこそ                                               | 下記内容にて会員登録し    | してもよろしいですか?言            | ちがいがなければ会員登録ボタンを押してください。 | [仮登録ボタン]をクリックします。         |
| 利用素素品                                              |                |                         |                          |                           |
|                                                    |                |                         |                          |                           |
| 6                                                  | スポーツ施設の利用者     | 1情報仮登録確認                |                          |                           |
| ▶ ログイン                                             | <b>B#4</b>     | 1                       |                          |                           |
|                                                    | 120144-453     | 平塚市検証用                  | 550                      |                           |
| ▶ スポーツ施設の<br>利用者仮登録                                | 代表者氏名          | ヒラツカケンショ!<br>平塚検証       | ¢                        |                           |
|                                                    | 生年月日           | 平成元年12月31日              |                          |                           |
| 🝮 トップページへ戻る                                        | 住所             | 2548686<br>平塚市浅間町 9 -   | 1                        |                           |
|                                                    | 電話番号 1         | 0463313060              | 電話番号 2                   |                           |
| <ul> <li>※ 空き状況の確認</li> <li>※ 抽選申込件数の確認</li> </ul> | FAX番号          |                         |                          |                           |
|                                                    | Eメール           | 通知しない                   |                          |                           |
|                                                    | バスワード          | ****                    | パスワードは表示されません。           |                           |
|                                                    | 責任者氏名          |                         |                          |                           |
|                                                    | 電話番号1          |                         | 電話番号2                    |                           |
|                                                    | 住所             |                         |                          |                           |
|                                                    | 生年月日           |                         |                          |                           |
|                                                    | メンバー2氏名        | メンバ                     |                          |                           |
|                                                    |                | メンバ2                    |                          |                           |
|                                                    | 電話番号1          | 0463313060              | 電話番号2                    |                           |
|                                                    | 1至29万          | 2548686<br>平塚市浅間町9-1    | 1                        |                           |
|                                                    | 生年月日           |                         |                          |                           |
|                                                    | メンバー3氏名        | メンバ<br>メンバ3             |                          |                           |
|                                                    | 電話番号1          | 0463313060              | 電話番号2                    |                           |
|                                                    | 住所             | 2548686<br>平塚市浅間町 9 -   | 1                        |                           |
|                                                    | 生年月日           |                         |                          |                           |
|                                                    | メンバー4氏名        | メンバ<br>メンバ4             |                          |                           |
|                                                    | 電話番号1          | 0463313060              | 電話番号 2                   |                           |
|                                                    | 住所             | 2548686<br>平塚市浅間町 9 - 1 | 1                        |                           |
|                                                    | 生年月日           |                         |                          |                           |
|                                                    | 銀行名            |                         |                          |                           |
|                                                    | 支店名            |                         |                          |                           |
|                                                    | 名義人力ナ          |                         |                          |                           |
|                                                    | 口座名義人          |                         |                          |                           |
|                                                    | 口座種別           | 普通                      | 口座番号                     |                           |

④利用者仮登録 4-3.利用者仮登録の完了

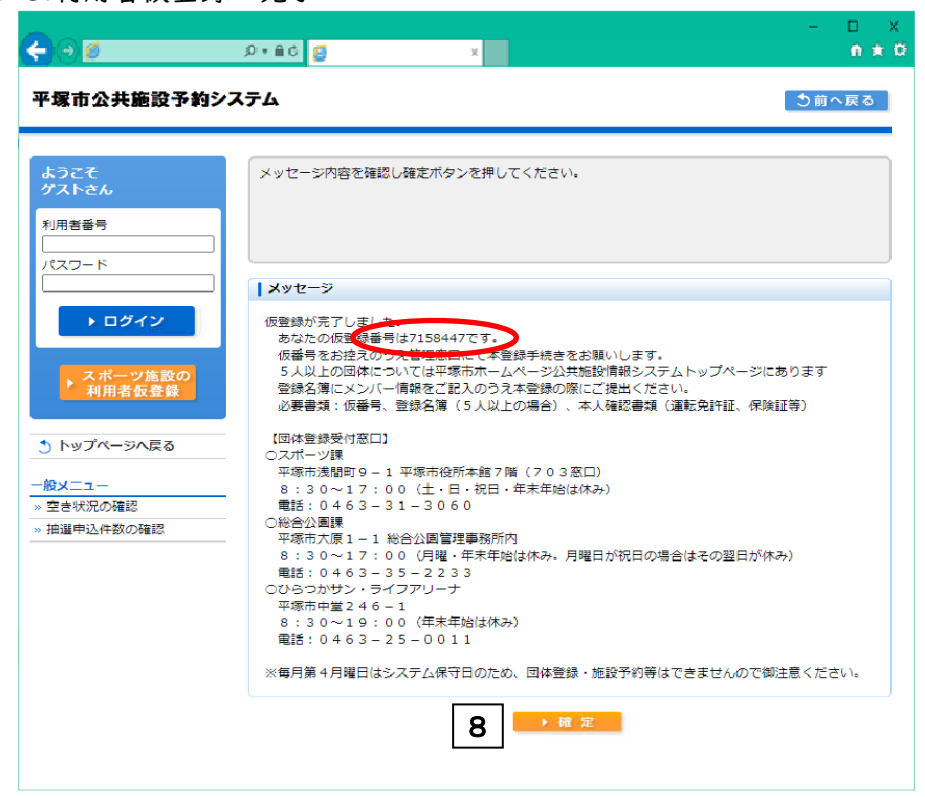

8予約が確定しました。仮登録番号を確認してください。 トップページに戻るには、[確定]ボタンをクリックします。

#### ⑤予約申込

- ・こちらから予約申込をおこなうことができます。
- 5-1.検索条件設定

|                                                                                     |                                                                               |                                                                                | $ \Box$ $\times$ |
|-------------------------------------------------------------------------------------|-------------------------------------------------------------------------------|--------------------------------------------------------------------------------|------------------|
| ✐∋ً                                                                                 | ♀ ● С 🥔 施設予約システム/検索条件                                                         | ⊧ × 👘                                                                          | <b>↑ ★</b> 🔅     |
| 平塚市公共施設予約シン                                                                         | ステム                                                                           | l                                                                              | う前へ戻る ^          |
| ようこそ<br>平塚市検証用 さん<br>) ログアウト                                                        | 検索条件をリストより選択してください。                                                           | 検索ボタンを押すと検索が開始します。                                                             |                  |
| トップページへ戻る                                                                           | ┃ 分類1                                                                         |                                                                                |                  |
| <b>利用者メニュ</b> ー<br>»予約申込                                                            | ctrlまたはshiftキーで複数選択できます。<br>屋内スポーツ施設<br>屋外スポーツ施設                              | 屋外スポーツ施設                                                                       |                  |
| <ul> <li>&gt; 抽選申込</li> <li>&gt; 予約申込内容の確認と削除</li> <li>&gt; 抽選申込内容の確認と削除</li> </ul> | ┃<br>  <br>  <br>  <br>  <br>  <br>  <br>  <br>  <br>  <br>  <br>  <br>  <br> |                                                                                |                  |
| » お気に入り                                                                             | 分類 2                                                                          | 1 分類 1                                                                         |                  |
|                                                                                     | ctrlまたはshiftキーで複数選択できます。                                                      | chriまたはshiftキーで複数違択できます。<br>平環文化芸術ホール                                          | 平塚文化芸術ホール        |
|                                                                                     | 解除 確定                                                                         | 解除 確定                                                                          |                  |
|                                                                                     |                                                                               | 分類2                                                                            |                  |
|                                                                                     | ↓分類3<br>ctrlまたはshiftキーで複数選択できます。                                              | ctrlまたはshiftキーで複数選択できます。<br>会議室等                                               | 会議室等             |
|                                                                                     |                                                                               | 解除] 確定]                                                                        |                  |
|                                                                                     |                                                                               | 1分類3                                                                           |                  |
|                                                                                     |                                                                               | ttlまた(dshiftキーで複数選択できます。<br>大会議室<br>大会議室 B<br>大線習室 1<br>小線習室 1<br>(和250) 10000 | 大会議室             |

□ 分類Ⅰ(施設グループ)を選択後、[確定]ボタンをクリックします。
 (※複数選択が可能です。複数選択に関しては後述の[-補足-]をご覧ください。)

2 文化施設の場合は分類2,3(施設分類)を選択後、[確定]ボタンをクリックします。 (※複数選択が可能です。複数選択に関しては後述の[-補足-]をご覧ください。) ⑤予約申込 5-1.検索条件設定

|                                                                                          | <u> ソフトボール<br/>解除 確定<br/>3<br/>ソフトボール </u>                                                                                                    |   |
|------------------------------------------------------------------------------------------|----------------------------------------------------------------------------------------------------|---|
|                                                                                          | 施設                                                                                                    |   |
|                                                                                          | ctrlまた(dshiftキーで複数選択できます。<br>王御住グラウンド<br>江陽中学校<br>太洋中学校<br>会目中学校<br>大住中学校<br>解除 確定                                                                                     |   |
|                                                                                          |                                                                                                    |   |
|                                                                                          | ctrlまたはshiftキーで複数選択できます。         大神グラウンド大神グラウンド野球場 A 面         大神グラウンド大神グラウンド野球場 B 面         大神グラウンド大神グラウンド野球場 C 面         大神グラウンド大神グラウンド野球場 F 面         野除         確定 |   |
|                                                                                          | 大神グラウンド大神グラウンド野球場A面                                                                                                    |   |
|                                                                                          |                                                                                                    |   |
|                                                                                          | 間始日     令和04 \ (年 01 \ 1 - 04 \ 2 - 01)       曜日     □日 □ □ □ □ □ □ □ □ □ □ □ □ □ □ □ □ □ □                                                                            |   |
|                                                                                          | ▶ 検 案 <b>7</b>                                                                                                    |   |
|                                                                                          | ▲ このページのトップへ                                                                                                    | ~ |
| <ul> <li>3目的を選択後、[確定]ボ<br/>(※複数選択不可能)</li> <li>4施設を選択後、[確定]ボ<br/>(※複数選択が可能です。</li> </ul> | ダンをクリックします。<br>ダンをクリックします。<br>、複数選択に関しては後述の[-補足-]をご覧ください。)                                                                                                    |   |
| 5<br>部屋を選択後、[確定]ホ<br>(※複数選択が可能です。                                                        | 「タンをクリックします。<br>、複数選択に関しては後述の[-補足-]をご覧ください。)                                                                                                    |   |
| 6 表示開始日を選択後、[そ<br>(曜日を指定する場合は・                                                           | 確定]ボタンをクリックします。<br>チェックを入れてください。)                                                                                                    |   |
|                                                                                          |                                                                                                    |   |
| (図は毎週土曜日を指定-                                                                             | する場合の例です。)                                                                                                    |   |
| 7 設定が終了したら、[検;                                                                           | 索]ボタンをクリックします。                                                                                                    |   |

⑤予約申込5-1.検索条件設定

-補足-

複数選択可能な項目は以下のような選択方法があります。

①キーボードの[Shiftキー]を使った操作方法。

操作方法:①任意の項目を選択する。(始点)→②[Shift]を押しながら他の項目を選択する。

| ctrlまたはshiftキーで複数選択できます | •      |
|-------------------------|--------|
| 王御住グラウンド                |        |
| 江陽中学校                   |        |
| 太洋中学校                   |        |
| 金目中学校                   | $\sim$ |
| 大住中学校                   |        |
| 解除 確定                   |        |

| ctrlまたはshiftキーで複数選択できます。 |                 |  |  |  |  |
|--------------------------|-----------------|--|--|--|--|
| 王御住グラウンド                 |                 |  |  |  |  |
| 江陽中学校                    | ^               |  |  |  |  |
| 太洋中学校                    |                 |  |  |  |  |
| 金目中学校                    | $\mathbf{\vee}$ |  |  |  |  |
| 大住中学校                    |                 |  |  |  |  |
| 解除確定                     |                 |  |  |  |  |

複数項目を<mark>範囲で指定</mark>したい場合に使用します。

②キーボードの[Ctrlキー]を使った操作方法。

操作方法:[Ctrl]キーを押したまま選びたい項目を選択する。

| ctrlまたはshiftキーで複数選択できます |        |
|-------------------------|--------|
| 王御住グラウンド                |        |
| 江陽中学校                   | ~      |
| 太洋中学校                   |        |
| 金目中学校                   | $\sim$ |
| 大住中学校                   |        |
| 解除確定                    |        |

| ctrlまたはshiftキーで複数選択できます | •      |
|-------------------------|--------|
| 王御住グラウンド                |        |
| 江陽中学校                   | ^      |
| 太洋中学校                   |        |
| 金目中学校                   | $\sim$ |
| 大住中学校                   |        |
| 解除確定                    |        |

複数項目を個々で指定したい場合に使用します。

| <u>前月 前週 前へ</u> | <u>前月</u><br><u>前週</u><br>前へ | :前月の空き状況を表示します<br>:前週の空き状況を表示します<br>:前日の空き状況を表示します |
|-----------------|------------------------------|----------------------------------------------------|
| <u>次へ 翌週 翌月</u> | <u>次へ</u><br><u>翌週</u><br>翌日 | :翌日の空き状況を表示します<br>:翌週の空き状況を表示します<br>:翌月の空き状況を表示します |

※上記のリンクは、予約可能な期間が 存在する場合のみ表示されます。

| ∢⊖⊘                                                | - □ >                                             |                                              |                               |              |       |             |                 | □ ×<br>↑★\$ |      |   |
|----------------------------------------------------|---------------------------------------------------|----------------------------------------------|-------------------------------|--------------|-------|-------------|-----------------|-------------|------|---|
| 平塚市公共施設予約シス                                        | 平塚市公共施設予約システム                                     |                                              |                               |              |       |             |                 |             |      |   |
| ようこそ<br>平塚市検証用 さん<br>▶ ログアウト                       | 予約申込される時間(区分)を選<br>押してください。                       | <b>圭択して</b> くだ                               | さい。全て                         | の入力が終        | わりました | ら、予約リ       | ストヘボタン          | νæ          |      |   |
| 🕚 トップページへ戻る                                        | 予約状況                                              |                                              |                               |              |       |             |                 |             |      |   |
| 利用者メニュー                                            |                                                   | 슈                                            | 和04年01月                       | 22日(土)       |       |             |                 |             |      |   |
| » 予約申込                                             | 前へ                                                |                                              |                               |              |       | 2           | <u>欠へ 翌週 翌月</u> | 1           |      |   |
| » 予約申込内容の確認と削除                                     | ▶施設別                                              | 06:00                                        | 08:00                         | 10:00        | 12:00 | 14:00       | 16:00           |             |      |   |
| »抽躍申込内容の確認と削除                                      |                                                   | 08:00                                        | 10:00                         | 12:00        | 14:00 | 16:00       | 18:00           | 8           |      |   |
| · DAILCY J                                         | 王御住グラウンド<br>王御住グラウンド運動広場                          | 休館                                           | 休館                            | 休館           |       | 0           | 0               | 0           |      |   |
|                                                    | <b>表示開始日選択</b><br>開始日 令和04 ✔ 年 0<br>曜日 □日 □月 □火 □ | <u>1 ♥</u> 月[ <sup>-</sup><br>水□木 □ <u>-</u> | 18 <b>∨</b> 日<br>È□±□称<br>▶ 検 | 归<br>紊       |       |             |                 | 9           |      |   |
|                                                    |                                                   |                                              | ▶ 予約リス                        | . <b>Ի</b> ^ | 10    |             |                 |             |      |   |
|                                                    |                                                   |                                              |                               |              |       | <u>n 20</u> | <u> ページのト</u>   | ップへ         |      |   |
| <ul> <li>8 ご利用の時間帯を選</li> <li>(※複数選択可能)</li> </ul> | 択してください。                                          |                                              |                               | (            | С     | での表         | 示は利             | 用可能です       | 0    |   |
| (~~~~~~~~~~~~~~~~~) <del> L</del> )                |                                                   |                                              | 休館                            | :            | x     | での表         | 示はご             | 利用になれ       | ません。 | 2 |

9 表示日付を変更したい場合には開始日と、必要ならば曜日を選択してください。 (<u>※必須ではありません</u>)

10 選択した時間帯を確認し、[予約リストへ]ボタンをクリックしてください。

⑤予約申込5-2.予約リスト作成

|                                                                                                    |                                |                             |             |                 |               | - |      |
|----------------------------------------------------------------------------------------------------|--------------------------------|-----------------------------|-------------|-----------------|---------------|---|------|
|                                                                                                    |                                | カシステム/予約申込 ×                |             |                 |               |   | пх ж |
| 利用者メニュー                                                                                               |                                | 令和04年01月                    | 22日(土)      |                 |               |   | ^    |
| » 予約申込                                                                                                | 前へ                             |                             |             | 次へ 翌週           | 翌月            |   |      |
| <ul> <li>         ・ 抽進中込         <ul> <li>             ・ 予約申込内密の確認と削除         </li> </ul> </li> </ul> | 「佐嶋兄」                          | 06:00 09:00                 | 10.00 12.00 | 14:00 16:00     |               |   |      |
| ≫ 抽選申込内容の確認と削除                                                                                        | The lacing                     | 08:00 10:00                 | 12:00 14:00 | 16:00 18:00     |               |   |      |
| » お気に入り                                                                                               | 王御住グラウンド<br>王御住グラウンド運動広場       | 休館 休館                       | 休館 選択       | 0 0             |               |   |      |
|                                                                                                    |                                |                             |             |                 |               |   |      |
|                                                                                                    | 表示開始日選択                        |                             |             |                 |               |   |      |
|                                                                                                    | <b>開始日</b> 令和04 V 年 (          | 1 1 18 18 1                 |             |                 |               |   |      |
|                                                                                                    |                                | · · · · · · · · · · · · · · | B           |                 |               |   |      |
|                                                                                                    |                                | ▶検∮                         | 秦           |                 |               |   |      |
|                                                                                                    |                                |                             |             |                 |               |   |      |
|                                                                                                    |                                | ▶ 予約リス                      |             |                 |               |   |      |
|                                                                                                    | ┃予約リスト                         |                             |             |                 |               |   |      |
|                                                                                                    |                                |                             |             |                 | 1             | Ι |      |
|                                                                                                    | 日付時間                           | 部屋名称                        | 料金区分        |                 |               |   |      |
|                                                                                                    | 1/22 12:00~ 王御<br>(土) 14:00 王御 | 住グラウンド<br>住グラウンド運動広場        | 一般          | Į               | 消             |   |      |
|                                                                                                    |                                | ▶ 確 5                       | 12          |                 |               |   |      |
|                                                                                                    |                                |                             |             | <u>↑ このページ(</u> | <u> のトップへ</u> |   | ~    |
|                                                                                                    |                                |                             |             |                 |               |   |      |

|| 予約リストの内容を確認してください。

|2|[確定]ボタンをクリックしてください。

# ⑤予約申込

5-3.予約料金画面

|                                                                                                    |                                                                                | - □ ×<br>☆★☆  |      |
|----------------------------------------------------------------------------------------------------|--------------------------------------------------------------------------------|---------------|------|
| 平塚市公共施設予約シス                                                                                         | <b>ション・ハーレー・ハーレー・ハーレー・ハーレー・ハーレー・ハーレー・ハーレー・ハーレ</b>                              |               |      |
| ようこそ<br>平塚市検証用 さん<br>▶ ログアウト                                                                        | 予約料金の確認をしてください。よろしければ確定ボタンを押してください。                                            |               |      |
| <ol> <li>トップページへ戻る</li> <li>利用者メニュー</li> </ol>                                                      | ┃ 料金確認<br>目的:ソフトポール                                                            |               |      |
| <ul> <li>→ 予約申込</li> <li>&gt; 折道申込</li> <li>&gt; 予約申込内容の確認と削除</li> <li>&gt; 抽選申込内容の確認と削除</li> </ul> | 日付 時間 部屋名称 子約 料金 施設料金 設備料金 合計                                                  |               |      |
| » お気に入り                                                                                             | 1/22(土) 12:00 ~ 王御住グラウンド<br>14:00 王御住グラウンド運動広場 仮 一般 600 0 600                  |               |      |
|                                                                                                    | 「施設からのお知らせ         Web ページカ                                                    | らのメッセージ       | ×    |
|                                                                                                    | 王御住グラウンド<br>王卿住グラウンド運動広場をご利用の方へ<br>王卿住運動広場には駐車場はありません。車での来場は御遠慮くださるようお願いいたします。 | 予約を確定してもよろしいで | ?すか? |
|                                                                                                    |                                                                                | OK +t         | ャンセル |

||3|予約料金を確認し、よろしければ[確定]ボタンをクリックしてください。

||4|メッセージが表示されますので、[OK]ボタンをクリックしてください。

#### ⑤予約申込

5-4.予約確定画面

|                                                                                                    |                                                                                                    | – 🗆 X        |  |  |  |  |  |
|----------------------------------------------------------------------------------------------------|----------------------------------------------------------------------------------------------------|--------------|--|--|--|--|--|
| (←)→ <u>@</u>                                                                                       |                                                                                                    | <u>†</u> ★ ☆ |  |  |  |  |  |
| 平塚市公共施設予約シス                                                                                         | <b>テム</b> り前へ戻る                                                                                        |              |  |  |  |  |  |
| ようごそ<br>平塚市検証用 さん<br>▶ ログアウト                                                                        | 予約を受け付けました。内容をご確認ください。<br>以下に表示されている支払期限日までに使用料をお支払いください。<br>支払期限日までに入金が確認できない場合は予約が自動削除されますのでご注意ください。 |              |  |  |  |  |  |
| ◆ トップページへ戻る                                                                                         | 予約結果確認                                                                                                 |              |  |  |  |  |  |
| 利用者メニュー                                                                                             | 目的 : ソフトボール                                                                                            |              |  |  |  |  |  |
| » 予約申込<br>» 抽躍由込                                                                                    |                                                                                                    |              |  |  |  |  |  |
| ────────────────────────────────────                                                                | 日付         時間         部屋名称         予約         予約番号         支払期限日                                       |              |  |  |  |  |  |
| <ul> <li>         ・抽選申込内容の確認と削除         <ul> <li>             お気に入り         </li> </ul> </li> </ul> | 1/22(土) 12:00~ 王御住グラウンド<br>1/22(土) 14:00 王御住グラウンド運動広場 仮 8-01-03-004224 01/15(土)                        |              |  |  |  |  |  |
|                                                                                                    | 料金合計 600                                                                                               |              |  |  |  |  |  |
| l                                                                                                   | お気に入り登録                                                                                                |              |  |  |  |  |  |
|                                                                                                    | ▶ 登録                                                                                                   |              |  |  |  |  |  |
|                                                                                                    | 施設からのお知らせ                                                                                              |              |  |  |  |  |  |
|                                                                                                    | <b>王御住グラウンド<br/>王御住グラウンド運動広場</b><br>をご利用の方へ<br>王御住運動広場には駐車場はありません。車での来場は御遠慮くださるようお願いいたします。             |              |  |  |  |  |  |
|                                                                                                    | ► 榷 定 I5                                                                                               |              |  |  |  |  |  |
|                                                                                                    | <b>4</b> <u>このページのトップへ</u>                                                                             |              |  |  |  |  |  |
|                                                                                                    |                                                                                                    |              |  |  |  |  |  |

|15|予約が確定しました。トップページに戻るには、[確定]ボタンをクリックしてください。

#### ⑥予約内容の確認と削除

・こちらから予約の確認と取消をおこなうことができます。

#### 6-1.予約内容の確認

| トップページへ戻る             | ア約精         | <b>禾</b> 見      |                            |                            |    |               |    |
|-----------------------|-------------|-----------------|----------------------------|----------------------------|----|---------------|----|
| <b> 者メニュー</b><br>予約申込 | 日付          | 時間              | 部屋名称                       | 予約番号<br>目的                 | 予約 | 支払期限日<br>入金状態 |    |
| 選曲込<br>約申込内容の確認と削除    | 1/22<br>(土) | 12:00~<br>14:00 | 王御住グラウンド<br>王御住グラウンド運動広場   | 0-01-03-001014<br>ソフトボール   | 本  | 完納            | 取消 |
| 8選甲込内谷の唯認と削味<br>3気に入り | 1/26<br>(水) | 9:00~<br>11:00  | ひらつかアリーナ<br>ひらつかアリーナ1/4面   | 0-03-03-002451<br>バスケットボール | 本  | 完納            | 取消 |
|                       | 1/26<br>(水) | 13:00~<br>15:00 | 総合公園テニスコート<br>総合公園テニスコートA面 | 0-02-03-005358<br>硬式テニス    | 本  | 完納            | 取消 |
|                       | 1/26<br>(水) | 13:00~<br>15:00 | 馬入サッカー場<br>馬入サッカー場人工芝全面    | 0-04-03-000776<br>サッカー     | 本  | 完納            | 取消 |
|                       | 1/27<br>(木) | 13:00~<br>15:00 | 総合公園テニスコート<br>総合公園テニスコートA面 | 0-02-03-005360<br>硬式テニス    | 本  | 完納            | 取消 |
|                       | 1/27<br>(木) | 15:00~<br>17:00 | 総合公園テニスコート<br>総合公園テニスコートA面 | 0-02-03-005361<br>硬式テニス    | 本  | 完納            | 取消 |
|                       | 1/28<br>(金) | 9:00~<br>11:00  | 桃浜テニスコート<br>桃浜テニスコートA面     | 0-05-03-008019<br>硬式テニス    | 本  | 完納            | 取消 |
|                       | 1/28<br>(金) | 13:00~<br>15:00 | 総合公園テニスコート<br>総合公園テニスコートA面 | 8-02-03-019544<br>硬式テニス    | 仮  | 01/21(金)      | 取消 |
|                       | 1/29<br>(土) | 9:00~<br>11:00  | 土沢多目的広場<br>土沢多目的広場         | 0-01-03-001013<br>ゲートボール   | 本  | 完納            | 取消 |
|                       | 1/31<br>(月) | 8:00~<br>10:00  | 平塚球場<br>平塚球場野球場            | 0-02-03-005359<br>硬式野球     | 本  | 完納            | 取消 |

| 予約結果一覧から申込内容を確認してください。

2 申込を取り消す場合は[取消]ボタンをクリックしてください。
 →[6-2、予約の取り消し]へ

#### 6-2.予約の取り消し

・6-1で[取消]を選択すると、対象の申込を取り消すことができます。

| ⋲→⊘                                                                                 |                          | 五/予約申込 ×                   |               | <b>↑</b> ★ |
|-------------------------------------------------------------------------------------|--------------------------|----------------------------|---------------|------------|
| 平塚市公共施設予約シス                                                                         | ステム                      |                            |               | う前へ戻る      |
| ようこそ<br>平塚市検証用 さん<br>▶ ログアウト                                                        | 予約申込を取消します。 さい。          | 施設からのお知らせを確認してくだ           | さい。よろしければ取消ボタ | ンを押してくだ    |
| う トップページへ戻る                                                                         | <b>予約取消確認</b>            |                            |               |            |
| <b>利用者メ</b> ニュー<br>»予約申込                                                            | 日付時間                     | 部屋名称                       | 目的            | 予約         |
| <ul> <li>&gt; 抽選申込</li> <li>&gt; 予約申込内容の確認と削除</li> <li>&gt; 抽選申込内容の確認と削除</li> </ul> | 1/28 13:00~<br>(金) 15:00 | 総合公園テニスコート<br>総合公園テニスコートA面 | 硬式テニス         | 仮          |
| » お気に入り                                                                             |                          | 3 ▶ 取消                     |               |            |
|                                                                                     |                          |                            | <u>↑ この</u>   | パージのトップへ   |
|                                                                                     |                          |                            |               |            |
| 3 取消内容を確認し、よ                                                                        | 、ろしければ[取消]を              |                            |               |            |

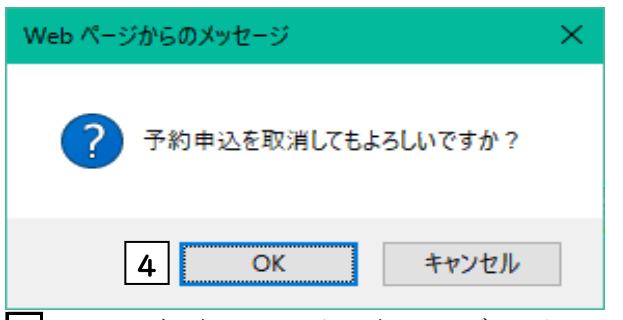

4 メッセージが表示されますので、[OK]ボタンをクリックしてください。

| € ) @                                                                               |                                                  | - □ ×<br>↑★☆        |
|-------------------------------------------------------------------------------------|--------------------------------------------------|---------------------|
| 平塚市公共施設予約シス                                                                         | ታፊ                                               | の前へ戻る               |
| ようこそ<br>平塚市検証用 さん<br>▶ ログアウト                                                        | 予約を取消しました。取消結果をお確かめください。                         |                     |
| う トップページへ戻る                                                                         | ┃ 予約取消完了                                         |                     |
| <b>利用者メニュー</b><br>≫ 予約申込                                                            | 日付時間部屋名称                                         | 目的 予約               |
| <ul> <li>&gt; 抽選申込</li> <li>&gt; 予約申込内容の確認と削除</li> <li>&gt; 抽選申込内容の確認と削除</li> </ul> | 1/28 13:00〜 総合公園テニスコート<br>(金) 15:00 総合公園テニスコートA面 | 硬式テニス 仮             |
| » お気に入り                                                                             | 5 译 2                                            |                     |
|                                                                                     |                                                  | <u>↑ このページのトップへ</u> |
|                                                                                     |                                                  |                     |

5 取消結果を確認し、[確定]ボタンをクリックしてください。 以上で予約申込の取消は終了です。

※最終確認ですのでお間違えのないようご注意ください。

#### ⑦抽選申込

・こちらから抽選申込をおこなうことができます。

7-1.検索条件設定

| €⊖€                                                    | ♀ ← 畠 C 🥖 施設予約システム/検索条件                            | ⊧ ×                                                                                                    | - □ ×<br>☆★☆ |
|--------------------------------------------------------|----------------------------------------------------|----------------------------------------------------------------------------------------------------|--------------|
| 平塚市公共施設予約シス                                            | ペテム                                                | l                                                                                                    | ●前へ戻る ^      |
| ようこそ<br>平塚市検証用 さん<br>▶ ログアウト                           | 検索条件をリストより選択してください。;                               | 検索ボタンを押すと検索が開始します。                                                                                                    |              |
| ▲ hutter ごA 臣 Z                                        | ┃ 分類1                                              |                                                                                                    |              |
| 利用者メニュー           » 予約申込                               | ctrlまたはshiftキーで複数選択できます。<br> 屋内スポーツ施設<br> 屋外スポーツ施設 | 屋外スポーツ施設                                                                                                    |              |
| <ul> <li>予約申込内容の確認と削除</li> <li>油選申込内容の確認と削除</li> </ul> | 解除「確定」                                             |                                                                                                    |              |
| » お気に入り                                                |                                                    |                                                                                                    |              |
|                                                        | ┃ 分類 2                                             | ┃ 分類1                                                                                                    |              |
|                                                        | ctrlまたldshiftキーで複数選択できます。                          | ttlまた(dshiftキーで複数選択できます。<br>平塚文化芸術ホール<br>解除<br>確定                                                                                                    | 平塚文化芸術ホール    |
|                                                        |                                                    | ┃ 分類2                                                                                                    |              |
|                                                        | 分類3<br>ctrlまたはshiftキーで複数選択できます。                    | ctrlまたはshiftキーで複数選択できます。<br>会議室等<br>2                                                                                                    | 会議室等         |
|                                                        |                                                    | 解除【確定】                                                                                                    |              |
|                                                        | 解除」確定                                              | ┃ 分類3                                                                                                    |              |
|                                                        |                                                    | ctrlまた(dshift+-で複数選択できます。)       人会議室       人会議室       人会議室       人会議室       人会議室       人会議室       人会議室       人会議室       人会議室       人会議室       人会議室       人会議室       人会議室       人会議室       人会議室       人会議室       人会議室       人会議室       人会議室       人会議室       人会議室       人会議       人会議       人会       人会       人会       人会       人会       人会       人会       人会       人会       人会 | 大会議室         |

□ 分類Ⅰ(施設グループ)を選択後、[確定]ボタンをクリックしてください。
 (※複数選択が可能です。複数選択に関しては後述の[-補足-]をご覧ください。)

2 文化施設の場合は、分類2、3(施設分類)を選択後、[確定]ボタンをクリックしてください。 (※複数選択が可能です。複数選択に関しては後述の[-補足-]をご覧ください。) ⑦抽選申込 7-1.検索条件設定

|                                                  | 0                                                                                                    | - □ ×               |
|--------------------------------------------------|----------------------------------------------------------------------------------------------------|---------------------|
| 3                                                |                                                                                                    | ソフトボール              |
| 4                                                | 施設         ctrlまたはshiftキーで複数選択できます。         平塚球場         王御住グラ         小松グラ         江陽中学校         太洋中学校         解除         確定 | 平塚球場                |
| 5                                                | <b>部屋</b><br>ctrlまたldshiftキーで複数選択できます。<br>平塚球場平塚球場野球場                                                                         |                     |
| 6                                                | 解除       確定         平塚球場平塚球場野球場         ま示開始日選択         開始日       金和04<                                                       |                     |
|                                                  |                                                                                                    | 2日                  |
|                                                  |                                                                                                    | <u>⊼ このページのトップへ</u> |
| 3目的を選択後、[確定]ボ<br>(※複数選択 <mark>不可能</mark> )       | タンをクリックしてください。                                                                                                    |                     |
| 4<br>施設を選択後、[確定]ボ<br>(※複数選択が <mark>可能</mark> です。 | タンをクリックしてください。<br>複数選択に関しては後述の[-補足-]を、                                                                                        | ご覧ください。)            |
| 5 部屋を選択後、[確定]ボ<br>(※複数選択が可能です。                   | タンをクリックしてください。<br>複数選択に関しては後述の[-補足-]を、                                                                                        | ご覧ください。)            |
| 6 表示開始日を選択後、[&<br>(曜日を指定する場合はき                   | 崔定]ボタンをクリックしてください。<br>チェックを入れてください。)                                                                                          |                     |
| <b>曜日</b> □日 □月<br>(図は毎週火曜日を打                    | ☑火 □水 □木 □金 □土 □祝日<br>皆定する場合の例です)                                                                                             |                     |

7 設定が終了したら[検索]ボタンをクリックしてください。

⑦抽選申込7-1.検索条件設定

-補足-

複数選択可能な項目は以下のような選択方法があります。

①キーボードの[Shiftキー]を使った操作方法。

操作方法:①任意の項目を選択する。(始点)→②[Shift]を押しながら他の項目を選択する。

| ctrlまたはshiftキーで複数選択できます。 |        |  |  |  |
|--------------------------|--------|--|--|--|
| 王御住グラウンド                 |        |  |  |  |
| 江陽中学校                    | ^      |  |  |  |
| 太洋中学校                    |        |  |  |  |
| 金目中学校                    | $\sim$ |  |  |  |
| 大住中学校                    |        |  |  |  |
| 解除確定                     |        |  |  |  |

| ctrlまたはshiftキーで複数選択できます。 |        |  |  |  |
|--------------------------|--------|--|--|--|
| 王御住グラウンド                 |        |  |  |  |
| 江陽中学校                    | ~      |  |  |  |
| 太洋中学校                    |        |  |  |  |
| 金目中学校                    | $\sim$ |  |  |  |
| 大住中学校                    |        |  |  |  |
| 解除 確定                    |        |  |  |  |

複数項目を<mark>範囲で指定</mark>したい場合に使用します。

②キーボードの[Ctrlキー]を使った操作方法。

操作方法:[Ctrl]キーを押したまま選びたい項目を選択する。

| ctrlまたはshiftキーで複数選択できます。 |        |  |  |  |
|--------------------------|--------|--|--|--|
| 王御住グラウンド                 |        |  |  |  |
| 江陽中学校                    |        |  |  |  |
| 太洋中学校                    |        |  |  |  |
| 金目中学校                    | $\sim$ |  |  |  |
| 大住中学校                    |        |  |  |  |
| 解除確定                     |        |  |  |  |

| ctrlまたはshiftキーで複数選択できます | • |
|-------------------------|---|
| 王御住グラウンド                |   |
| 江陽中学校                   | ^ |
| 太洋中学校                   |   |
| 金目中学校                   | V |
| 大住中学校                   |   |
| 解除確定                    |   |

複数項目を個々で指定したい場合に使用します。

| <u>前月 前週 前へ</u> | <u>前週</u><br><u>前へ</u> | :前週の空き状況を表示します<br>:前日の空き状況を表示します |
|-----------------|------------------------|----------------------------------|
| <u>次へ 翌週 翌月</u> | <u>次へ</u><br>翌週        | :翌日の空き状況を表示します<br>:翌週の空き状況を表示します |

※上記のリンクは、抽選申込可能な期間が 存在する場合のみ表示されます。

| €⊖@                                                                        |                                                                            | ステム/抽逞         | ■申込 >                | <                    |                      |                     |                      | -              | - 🗆                  | <<br>}★ 1 |
|----------------------------------------------------------------------------|----------------------------------------------------------------------------|----------------|----------------------|----------------------|----------------------|---------------------|----------------------|----------------|----------------------|-----------|
| 平塚市公共施設予約シス                                                                | 74                                                                         |                |                      |                      |                      |                     |                      |                | り前へ戻                 | 5         |
| ようこそ<br>平塚市検証用 さん<br>▶ ログアウト                                               | 抽選申込される時間 (区分)<br>押してください。                                                 | を選択し           | てくださ                 | い。全て                 | の入力が                 | 終わりま                | したら、「                | 申込リス           | ►^_\.र्सं <b>⊅</b> ∶ | ~を        |
| 🕚 トップページへ戻る                                                                | 抽選申込状況                                                                     |                |                      |                      |                      |                     |                      |                |                      |           |
| <u>利用者メニュー</u><br>» 予約申込                                                   | <b>令和04年04月05日(火)</b>                                                      |                |                      |                      |                      |                     |                      |                |                      |           |
| <ul> <li>※ 抽選申込</li> <li>※ 予約申込内容の確認と削除</li> <li>※ 抽選申込内容の確認と削除</li> </ul> | ▶施設別                                                                       | 06:00<br>08:00 | 08:00<br>~~<br>10:00 | 10:00<br>~~<br>12:00 | 12:00<br>~~<br>14:00 | 14:00<br>~<br>16:00 | 16:00<br>~~<br>18:00 | 18:00<br>20:00 | 20:00<br>~~<br>22:00 |           |
| <u>» お気に入り</u>                                                             | <b>平塚球場</b><br>平塚球場野球場                                                     | 0              | 0                    | 0                    | 0                    | 選択                  | 0                    | 0              | 0                    |           |
|                                                                            | 表示開始日選択                                                                    |                |                      |                      |                      | 8                   |                      |                |                      |           |
|                                                                            | 開始日 令和04 →年 04 → 月 04 → 日 <b>9</b><br>曜日 □日 □月 ☑火 □水 □木 □金 □± □祝日 <b>9</b> |                |                      |                      |                      |                     |                      |                |                      |           |
|                                                                            | ▶ 申込リストへ ┃ 0                                                               |                |                      |                      |                      |                     |                      |                |                      |           |
| <u>™</u>                                                                   |                                                                            |                |                      |                      |                      |                     |                      |                |                      |           |
|                                                                            |                                                                            |                |                      |                      |                      |                     |                      |                |                      |           |

8 ご利用の時間帯を選択してください。 (※複数選択可能)

9 表示日付を変更したい場合には開始日と、必要ならば曜日を選択してください。 (※必須ではありません)

10 選択した時間帯を確認し、[申込リストへ]ボタンをクリックしてください。

⑦抽選申込 7-2.抽選申込リスト作成

|                                     |                                        |               |                                           |        |        |         |       | -            | - 🗆         | :          | ×        |
|-------------------------------------|----------------------------------------|---------------|-------------------------------------------|--------|--------|---------|-------|--------------|-------------|------------|----------|
| $(\leftarrow) \ominus \blacksquare$ | 🔎 🗧 🖻 🙋 🙆 施設予約シス                       | ステム/抽道        | 2日日 日本 日本 日本 日本 日本 日本 日本 日本 日本 日本 日本 日本 日 | ¢ i    |        |         |       |              | f           | <b>*</b> 1 | ₽        |
|                                     |                                        |               |                                           |        |        |         |       |              |             |            | ~        |
|                                     | 抽避由认状况                                 |               |                                           |        |        |         |       |              |             |            |          |
| う トップページへ戻る                         | JALET LEVING                           |               |                                           |        |        |         |       |              |             |            |          |
| 利用者メニュー                             |                                        |               | 令和04                                      | 4年04月( | 05日(火) | )       |       |              |             |            |          |
|                                     |                                        |               |                                           |        |        |         |       |              |             |            |          |
| » 抽選申込                              |                                        |               |                                           |        |        |         |       | <u> </u>     |             |            |          |
| »予約申込内容の確認と削除                       | ▶施設別                                   | 06:00         | 08:00                                     | 10:00  | 12:00  | 14:00   | 16:00 | 18:00        | 20:00       |            |          |
| »抽躍申込内容の確認と削除                       |                                        | 08:00         | 10:00                                     | 12:00  | 14:00  | 16:00   | 18:00 | 20:00        | 22:00       |            |          |
| » お気に入り                             | 平塚球場                                   | 0             | 0                                         | 0      | 0      | 選択      | 0     | 0            | 0           |            |          |
|                                     | 半球球場野球場                                |               |                                           |        |        |         |       |              |             |            |          |
|                                     | <b>士二明44日2340</b>                      |               |                                           |        |        |         |       |              |             |            |          |
|                                     | 表示開始口選択                                |               |                                           |        |        |         |       |              |             |            |          |
|                                     | 開始日 令和04 V                             | <b>≣</b> 04 ∨ | 1月 04                                     | ∨ 日    |        |         |       |              |             |            |          |
|                                     | 曜日□□□□□□□□□□□□□□□□□□□□□□□□□□□□□□□□□□□□ | k ⊡rk □       | 床□金[                                      | □± □祝  | 日      |         |       |              |             |            |          |
|                                     |                                        |               |                                           | ▶検劽    | R.     |         |       |              |             |            |          |
|                                     |                                        |               |                                           |        |        |         |       |              |             |            |          |
|                                     |                                        |               |                                           | 申込リス   | +~     |         |       |              |             |            |          |
|                                     |                                        |               |                                           |        |        |         |       |              |             |            |          |
|                                     | 抽選申込リスト                                |               |                                           |        |        |         |       |              |             |            |          |
| 1                                   |                                        |               |                                           |        |        |         |       |              |             |            |          |
|                                     | 日付時                                    | 間             |                                           | 部屋     | 名称     |         |       |              | 1           |            |          |
|                                     |                                        |               |                                           |        |        | · · · · |       | 1 1          | 1           |            |          |
|                                     | 04/05(火) 14:00~                        | -16:00        | 平塚球                                       | 場平塚球   | 場野球場   |         |       |              | 取消          |            |          |
| i                                   |                                        |               |                                           |        | _      |         |       | _            | _           |            |          |
|                                     |                                        | 12            |                                           | ▶ 碑 5  | 2      |         |       |              |             |            |          |
|                                     |                                        | 1 2           |                                           |        |        |         |       |              |             |            |          |
|                                     |                                        |               |                                           |        |        |         |       | <b>ホ</b> アのペ | -≈ <b>_</b> | ップへ        |          |
|                                     |                                        |               |                                           |        |        |         |       |              | - 2011      | 22.        | <b>_</b> |
|                                     |                                        |               |                                           |        |        |         |       |              |             |            | ~        |

|| 抽選申込リストの内容を確認してください。

|2|[確定]ボタンをクリックしてください。

⑦抽選申込 7-3.申込内容確認画面

| ∢⊖⊘                                | ○ ~ ● C / 施設予約システム/抽選申込 ×                                                                                                    | - □ ×<br>☆★☆      |
|------------------------------------|----------------------------------------------------------------------------------------------------|-------------------|
| 平塚市公共施設予約シス                        | ステム                                                                                                    | う前へ戻る             |
| ようこそ<br>平塚市検証用 さん                  | 抽選申込内容を確定します。施設からのお知らせを確認してください。よろしければ確認<br>ください。                                                                                                    | 定ボタンを押して          |
| う トップページへ戻る                        |                                                                                                    | 合同由议              |
| <b>利用者メニュー</b><br>» 予約申込<br>» 抽選申込 | ロ13         PGB         DPE 1         PPE 1         PPE 1          PPE 1         P | -ル<br>今回対象        |
| » 予約甲込内容の確認と削除<br>Web ページからのメッセージ  |                                                                                                    |                   |
| ? 抽選申込を確定してもよろ                     | 5しいですか?                                                                                                    |                   |
| І 4 ок                             | キャンセル                                                                                                    | <u>゙のページのトップへ</u> |

|3|申込内容を確認し、よろしければ[確定]ボタンをクリックしてください。

||4| メッセージが表示されますので、[OK]ボタンをクリックしてください。

## ⑦抽選申込

| 4.抽選申込結果確認                         | 画面                                                       | _               |
|------------------------------------|----------------------------------------------------------|-----------------|
| <                                  | ○ → ● C 愛 施設予約システム/抽選申込 ×                                | <br>↑ ★         |
| 平塚市公共施設予約シ                         | ኣታム                                                      | り前へ戻る           |
| ようこそ<br>平塚市検証用 さん<br>▶ ログアウト       | 抽選申込が確定しました。申込内容をお確かめください。今回の抽選申込条件をお気に<br>ともできます。       | 入りへ登録するこ        |
| シ トップページへ戻る 利用者メニュー                | 申込結果確認           日付         時間         部屋名称         申込番号 | 申込状態            |
| » 予約申込<br>» 抽選申込<br>» 予約申込内容の確認と削除 | 04/05(火) 14:00~16:00 平塚球場平塚球場野球場 1-01-202204-04          | 申込中             |
| » 抽選申込内容の確認と削除<br>» お気に入り          | <ul> <li>↓ 登録</li> </ul>                                 |                 |
|                                    | 施設からのお知らせ                                                |                 |
|                                    | Ⅰ 5 確 定                                                  |                 |
|                                    |                                                          | <u>のページのトップ</u> |
|                                    |                                                          |                 |

15 抽選申込が確定しました。トップページに戻るには、[確定]ボタンをクリックしてください。

#### ⑧抽選申込内容の確認と取消

・こちらから抽選申込内容の確認と取消をおこなうことができます。

#### 8-1.抽選申込内容の確認

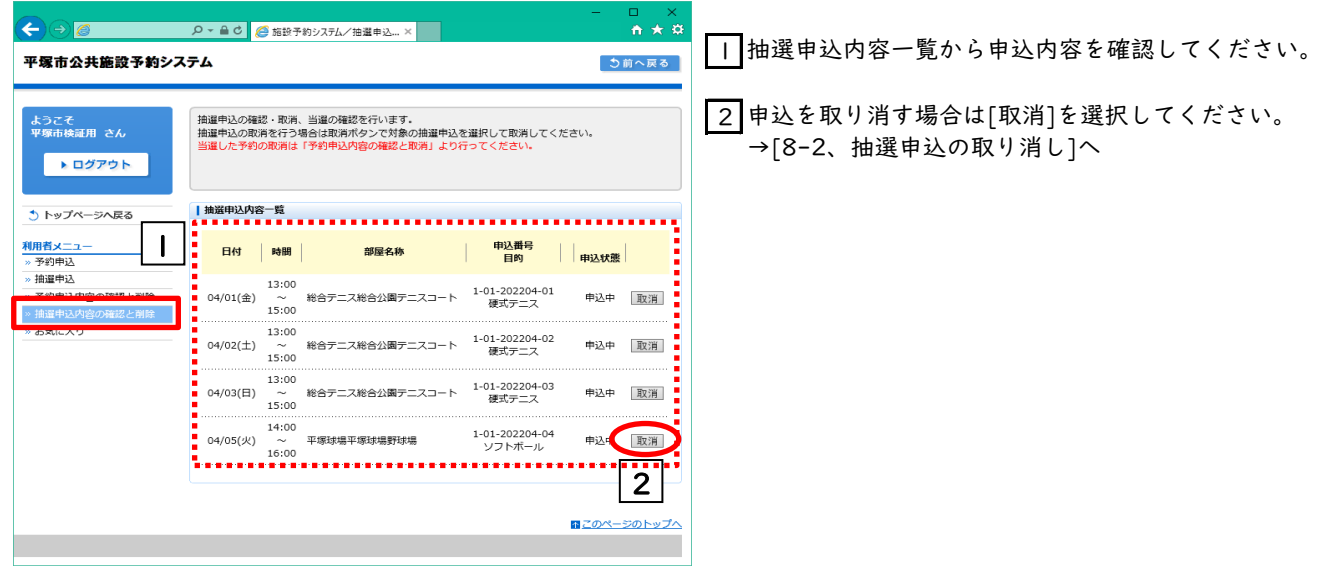

#### 8-2.抽選申込の取り消し

・8-1で[取消]を選択すると、対象の申込を取り消すことができます。

| ∢∋⊘                                                                                         | - □ ×                                                                                                    | 3取消内容を確認し、                                   |
|---------------------------------------------------------------------------------------------|----------------------------------------------------------------------------------------------------|----------------------------------------------|
| 平塚市公共施設予約シス                                                                                 | <b>3テム</b> う前へ戻る                                                                                                    | [取用]ホタンをクリックしてくたさい。                          |
| ようこそ<br>平塚市検証用 さん<br>▶ ログアウト                                                                | 抽運申込取消内容を確認してください。 よろしければ取消ボタンを押してください。                                                                                                    | 4 取消確認メッセージが表示されますので、<br>[OK]ボタンをクリックしてください。 |
| う トップページへ戻る                                                                                 | 抽選申込取消内容の確認                                                                                                    | Web ページからのメッセージ X                            |
| 利用者メニュー           > 予約中込           > 指進申込           > 予約中込内容の確認と削除           > 指進中込内容の確認と削除 | 日付         時間         部屋名称         申込番号<br>目的         申込<br>代表           04/05(火)         14:00<br>~<br>16:00         平原求増平塚球増野球増<br>りフトボール         1-01-202204-04<br>ソフトボール         申込中                                                                                                    | ? 抽選申込を取消してもよろしいですか?                         |
| <u>» お気に入り</u>                                                                              | 施設からのお知らせ                                                                                                    | 4 OK キャンセル                                   |
|                                                                                             | 3                                                                                                    | ※最終確認ですのでお間違えのないよう<br>ご注意ください。               |
| <ul> <li>マ塚市公共施設予約シス</li> </ul>                                                             | P ← B c     ● 施設予約システム/抽選申込×     ↑ ★ 菜       ★ ★     ◆ 前 ★ 菜       ★ ★     ◆ 前 へ戻る                                                                                                    | 5 取消結果が表示されます。<br>以上で抽選申込の取消は終了です。           |
| ようこそ<br>平塚市検証用 さん<br>▶ ログアウト                                                                | 撤還申込の取消が完了しました。                                                                                                    |                                              |
| う トップページへ戻る                                                                                 | 抽避申込取消完了                                                                                                    |                                              |
| 利用者メニュー       » 予約申込       » 抽選申込                                                           | 日付時間         部屋名称         申込番号         申込           14:00         14:00         14:00         14:00         14:00         14:00         14:00         14:00         14:00         14:00         14:00         14:00         14:00         14:00         14:00         14:00         14:00         14:00         14:00         14:00         14:00         14:00         14:00         14:00         14:00         14:00         14:00         14:00         14:00         14:00         14:00         14:00         14:00         14:00         14:00         14:00         14:00         14:00         14:00         14:00         14:00         14:00         14:00         14:00         14:00         14:00         14:00         14:00         14:00         14:00         14:00         14:00         14:00         14:00         14:00         14:00         14:00         14:00         14:00         14:00         14:00         14:00         14:00         14:00         14:00         14:00         14:00         14:00         14:00         14:00         14:00         14:00         14:00         14:00         14:00         14:00         14:00         14:00         14:00         14:00         14:00         14:00         14:00         14:00 <th></th> |                                              |
| <ul> <li>&gt; 予約申込内容の確認と削除</li> <li>&gt; 抽選申込内容の確認と削除</li> <li>&gt; お気に入り</li> </ul>        | 04/05(火) ~ 平塚球場平塚球場野球場 1-01-202204-04 申込中<br>16:00                                                                                                    |                                              |
|                                                                                             | 施設からのお知らせ                                                                                                    |                                              |
|                                                                                             | 5 ※ 株 定<br>「このページのトップへ                                                                                                    |                                              |

④当選確認

・こちらから抽選終了後の結果確認をおこなうことができます。

| ← → Ø https://shisetsu.city.hiratsuka.kanag                                         | aw                               | 予約システム/描                                | h濯申込 ×                                                           |                         | -      | □ ×<br>*** |
|-------------------------------------------------------------------------------------|----------------------------------|-----------------------------------------|------------------------------------------------------------------|-------------------------|--------|------------|
| 平塚市公共施設予約シス                                                                         | テム                               |                                         |                                                                  |                         | う前へ戻る  | Í          |
| ようこそ<br>平塚市検証用 さん<br>▶ ログアウト                                                        | 抽選申込の確認・<br>抽選申込の取消を<br>当選した予約の取 | 取消、当選<br>2行う場合は<br>2 <mark>消は「予約</mark> | 選の確認を行います。<br>は取消ボタンで対象の抽選申込を選打<br>均申込内容の確認と取消」より行っ <sup>-</sup> | Rして取消してください<br>てください。   | ۱.,    |            |
| う トップページへ戻る                                                                         | 抽選申込内容一                          | 覧                                       |                                                                  |                         | 2      |            |
| <b>利用者メニュ</b> ー<br>»予約申込                                                            | 日付                               | 時間                                      | 部屋名称                                                             | 申込番号<br>目的              | 「申込状態」 |            |
| <ul> <li>&gt; 抽選申込</li> <li>&gt; 予約申込内容の確認と削除</li> <li>&gt; 抽選申込内容の確認と削除</li> </ul> | 1<br>04/01(金)<br>1               | 13:00<br>~ 総<br>15:00                   | 合テニス総合公園テニスコート                                                   | 1-01-202204-01<br>硬式テニス | 当選     |            |
| <sup>≫</sup> お気に人り                                                                  | 1<br>04/02(土)<br>1               | 13:00<br>~ 総<br>15:00                   | 合テニス総合公園テニスコート                                                   | 1-01-202204-02<br>硬式テニス | 当選     |            |
|                                                                                     | 1<br>04/03(日)<br>1               | 13:00<br>~ 総<br>15:00                   | 合テニス総合公園テニスコート                                                   | 1-01-202204-03<br>硬式テニス | 当選     |            |
|                                                                                     |                                  |                                         |                                                                  |                         |        | ]          |

Ⅰ 抽選結果の内容を確認してください。

[申込状態]の欄に抽選の結果が表示されています。
 当選した予約の取消、オンライン決済によるお支払いは「予約申込内容の確認と取消」より行ってください。

### ⑩オンライン決済の手順 10-1.オンライン決済の手順

| ← → <u>@</u>                                                                                                |                 | - □ ×<br>ñ★☆        |
|----------------------------------------------------------------------------------------------------|-----------------|---------------------|
| 平塚市公共施設予約シス                                                                                                 | ステム             | ち前へ戻る               |
| ようこそ<br>平塚市検証用 さん<br>) ログアウト                                                                                | メニューより選択してください。 |                     |
| シトップページへ戻る                                                                                                  | <b> </b> お知らせ   |                     |
| <ul> <li>ペルロスニュー</li> <li>※ 予約申込</li> <li>※ 抽選申込</li> <li>※ 予約申込内容の確認と削除</li> <li>※ 抽選甲込内容の確認と削除</li> </ul> | 1               |                     |
| » お気に入り                                                                                                    |                 | <u> そこのページのトップへ</u> |
|                                                                                                    |                 |                     |

↓利用者メニューから[予約申込内容の確認と削除]を選択します。

| 時間<br>12:00~<br>14:00<br>9:00~<br>11:00<br>13:00~<br>15:00<br>13:00~    | <ul> <li>部屋名称</li> <li>王御住グラウンド</li> <li>王御住グラウンド運動広場</li> <li>ひらつかアリーナ</li> <li>ひらつかアリーナ1/4面</li> <li>総合公園テニスコート</li> <li>総合公園テニスコートA面</li> <li>馬入サッカー場</li> <li>馬入サッカー場人工芝全面</li> </ul> | 予約番号<br>目的           0-01-03-001014<br>ソフトボール           0-03-03-002451<br>バスケットボール           0-02-03-005358<br>硬式テニス           0-04-03-000776<br>サッカー                           | <b>予約</b><br>本<br>本<br>本                                                                                                    | 支払期限日           入金状態           完納           完納           完納           完納           完納           完納                                                                                                    | <br>取消<br>取消<br>取消<br>取消                                                                                                    |                                                                                                    |
|-------------------------------------------------------------------------|----------------------------------------------------------------------------------------------------|----------------------------------------------------------------------------------------------------|----------------------------------------------------------------------------------------------------|----------------------------------------------------------------------------------------------------|----------------------------------------------------------------------------------------------------|----------------------------------------------------------------------------------------------------|
| 12:00~<br>14:00<br>9:00~<br>11:00<br>13:00~<br>15:00<br>13:00~<br>15:00 | 王御住グラウンド<br>王御住グラウンド運動広場<br>ひらつかアリーナ<br>ひらつかアリーナ1/4面<br>総合公園テニスコート<br>総合公園テニスコートA面<br>馬入サッカー場<br>馬入サッカー場人工芝全面                                                                             | 0-01-03-001014<br>ソフトボール<br>0-03-03-002451<br>バスケットボール<br>0-02-03-005358<br>硬式テニス<br>0-04-03-000776<br>サッカー                                                                     | 本<br>本<br>本<br>本                                                                                                    | 完納<br>完納<br>完納<br>完納                                                                                                    | 取消<br>取消<br>取消<br>取消                                                                                                    |                                                                                                    |
| 9:00~<br>11:00<br>13:00~<br>15:00<br>13:00~<br>15:00                    | ひらつかアリーナ<br>ひらつかアリーナ1/4面<br>総合公園テニスコート<br>総合公園テニスコートA面<br>馬入サッカー場<br>馬入サッカー場人工芝全面                                                                                                    | 0-03-03-002451<br>バスケットボール<br>0-02-03-005358<br>硬式テニス<br>0-04-03-000776<br>サッカー                                                                                                 | 本<br>本<br>本                                                                                                    | 完納<br>完納<br>完納                                                                                                    | 取消取消                                                                                                    |                                                                                                    |
| 13:00~<br>15:00<br>13:00~<br>15:00                                      | 総合公園テニスコート<br>総合公園テニスコートA面<br>馬入サッカー場<br>馬入サッカー場人工芝全面                                                                                                    | 0-02-03-005358<br>硬式テニス<br>0-04-03-000776<br>サッカー                                                                                                    | 本<br>本                                                                                                    | 完納<br>完納                                                                                                    | 取消                                                                                                    |                                                                                                    |
| 13:00~<br>15:00                                                         | 馬入サッカー場<br>馬入サッカー場人工芝全面                                                                                                    | 0-04-03-000776<br>サッカー                                                                                                    | 本                                                                                                    | 完納                                                                                                    | 取消                                                                                                    |                                                                                                    |
|                                                                         |                                                                                                    |                                                                                                    |                                                                                                    |                                                                                                    |                                                                                                    |                                                                                                    |
| $13:00 \sim$<br>15:00                                                   | 総合公園テニスコート<br>総合公園テニスコートA面                                                                                                    | 0-02-03-005360<br>硬式テニス                                                                                                    | 本                                                                                                    | 完納                                                                                                    | 取消                                                                                                    |                                                                                                    |
| 15:00~<br>17:00                                                         | 総合公園テニスコート<br>総合公園テニスコートA 面                                                                                                    | 0-02-03-005361<br>硬式テニス                                                                                                    | 本                                                                                                    | 完納                                                                                                    | 取消                                                                                                    |                                                                                                    |
| 9:00~<br>11:00                                                          | 桃浜テニスコート<br>桃浜テニスコートA面                                                                                                    | 0-05-03-008019<br>硬式テニス                                                                                                    | 本                                                                                                    | 完納                                                                                                    | 取消                                                                                                    |                                                                                                    |
| 9:00~<br>11:00                                                          | 土沢多目的広場<br>土沢多目的広場 <b>2</b>                                                                                                    | 0-01-03-001013<br>ゲートボール                                                                                                    | 本                                                                                                    | 完納                                                                                                    | 取消                                                                                                    |                                                                                                    |
| 9:00~<br>11:00                                                          | 総合公園テニスコート<br>総合公園テニスコートA面                                                                                                    | 8-02-03-019545<br>硬式テニス                                                                                                    | 仮                                                                                                    | 01/22(土)                                                                                                    | 取消                                                                                                    |                                                                                                    |
| 11:00~<br>13:00                                                         | 総合公園テニスコート<br>総合公園テニスコートA面                                                                                                    | 8-02-03-019546<br>硬式テニス                                                                                                    | 仮                                                                                                    | 01/22(土)                                                                                                    | 取消                                                                                                    |                                                                                                    |
| -                                                                       | 17:00<br>9:00~<br>11:00<br>9:00~<br>11:00<br>9:00~<br>11:00<br>11:00~<br>13:00                                                                                                    | 17:00 総合公園テニスコートA面<br>9:00~ 桃浜テニスコート<br>11:00 桃浜テニスコート<br>11:00 北沢多目的広場<br>11:00 土沢多目的広場<br>2<br>9:00~ 総合公園テニスコート<br>11:00 総合公園テニスコート<br>11:00 総合公園テニスコート<br>13:00 総合公園テニスコートA面 | 17:00     総合公園テニスコートA面     硬式テニス       9:00~     桃浜テニスコートA面     0-05-03-008019       11:00     桃浜テニスコートA面     硬式テニス       9:00~     土沢多目的広場     2     0-01-03-001013       11:00     土沢多目的広場     2     0-01-03-001013       9:00~     土沢多目的広場     2     0-01-03-001013       9:00~     総合公園テニスコート     8-02-03-019545       11:00~     総合公園テニスコートA面     そ02-03-019546       13:00     総合公園テニスコートA面     硬式テニス | 17:00       総合公園テニスコートA面       硬式テニス       本         9:00~       桃浜テニスコート       0-05-03-008019       本         9:00~       土沢多目的広場       2       0-01-03-001013       本         9:00~       土沢多目的広場       2       0-01-03-001013       本         9:00~       土沢多目的広場       2       0-01-03-001013       本         9:00~       総合公園テニスコート       8-02-03-019545       仮         11:00~       総合公園テニスコート       8-02-03-019545       仮         11:00~       総合公園テニスコート       8-02-03-019546       仮         11:00~       総合公園テニスコート       8-02-03-019546       仮         00       総合公園テニスコート       8-02-03-019546       仮 | 17:00     総合公園テニスコートA面     硬式テニス     本     完納       9:00~     桃浜テニスコートA面     0-05-03-008019<br>硬式テニス     本     完納       9:00~     土沢多目的広場<br>土沢多目的広場     2     0-01-03-001013<br>ゲートボール     本     完納       9:00~     土沢多目的広場<br>土沢多目的広場     2     0-01-03-001013<br>ゲートボール     本     完納       9:00~     総合公園テニスコート<br>総合公園テニスコートA面     8-02-03-019545<br>硬式テニス     仮     01/22(±)       11:00~     総合公園テニスコートA面     8-02-03-019546<br>硬式テニス     仮     01/22(±) | 17:00     総合公園テニスコートA面     硬式テニス     本     売納     取消       9:00~     桃浜テニスコートA面     0-05-03-008019<br>硬式テニス     本     完納     取消       9:00~     土沢多目的広場<br>土沢多目的広場     2     0-01-03-001013<br>ゲートボール     本     完納     取消       9:00~     土沢多目的広場     2     0-01-03-001013<br>ゲートボール     本     完納     取消       9:00~     総合公園テニスコート<br>総合公園テニスコートA面     8-02-03-019545<br>硬式テニス     仮     01/22(土)     取消       11:00~     総合公園テニスコートA面     8-02-03-019546<br>硬式テニス     仮     01/22(土)     取消 |

| $\leftrightarrow \odot \mathscr{O}$                               |                                                                                                    | - L<br>A 1                      |
|-------------------------------------------------------------------|----------------------------------------------------------------------------------------------------|---------------------------------|
| 平塚市公共施設予約シス                                                       | ምራ                                                                                                    | う前へ戻る                           |
| ようこそ<br>平塚市検証用 さん<br>・ ログアウト<br>・ トップページへ戻る<br>用者メニュー             | 「確定」を押すとオンライン決済に進みます。(無料施設の場合は決済せずに<br>決済手続きは30分以内に行ってください。<br>決済手続きが完了しなかった場合でも再度お手続き可能です。<br>手続き開始後60分は取消できません。<br>【決済対応方法一覧】<br>・クレジットカード<br>・PayPay<br>・LINE Pay<br>※いずれもオンライン決済のみ対応となります。 | 本予約となります)                       |
| 予約申込       抽選申込       予約申込内容の確認と削除       抽選申込内容の確認と削除       お気に入り | 【料金確認<br>予約番号:8-02-03-019545                                                                                                    | 料金                              |
|                                                                   | 日付 時間 部屋名称 目的<br>1/29(土) 9:00~ 総合公園テニスコート<br>11:00 総合公園テニスコートA面 硬式テニス                                                                                                    | 区分     利用料金        一般     1,200 |
|                                                                   | オンライン決済に進む 🍡 薩 定                                                                                                    |                                 |
|                                                                   |                                                                                                    | <u>↑ このページのトップへ</u>             |
| オンライン決済に進むた                                                       | め、[確定]ボタンをクリックします。                                                                                                    |                                 |

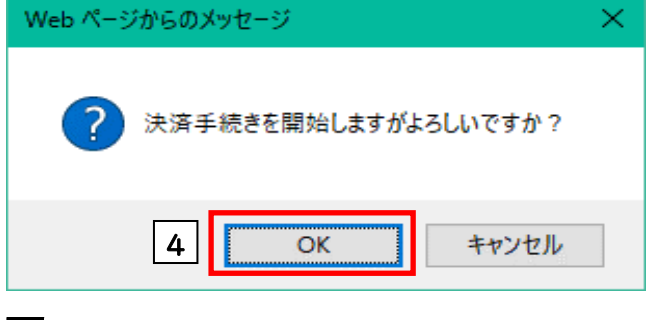

4 メッセージが出ますので[OK]ボタンをクリックします。

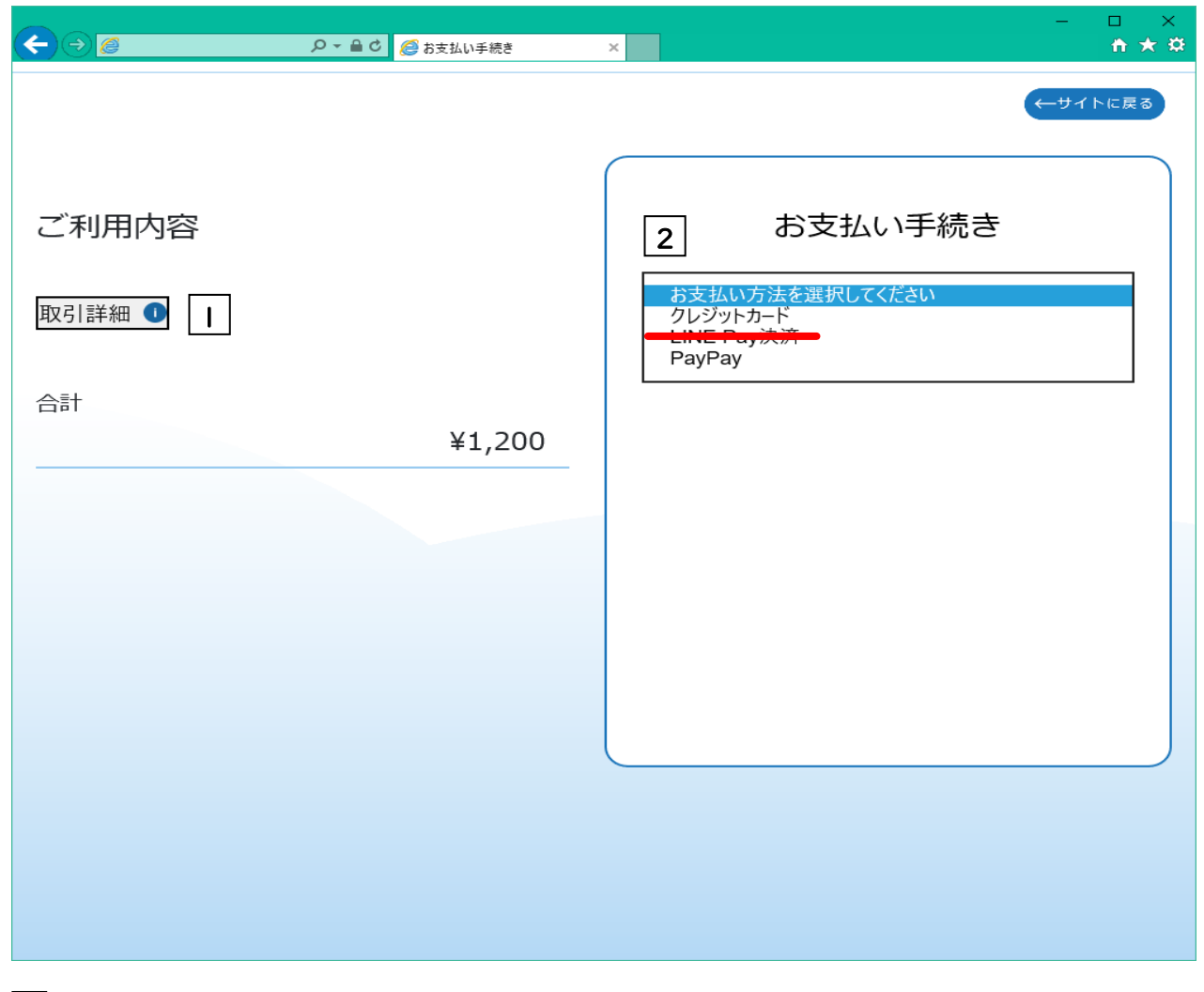

||[取引詳細]をクリックすると選択した施設等の詳細が見れます。

2 [お支払い方法を選択してください]をクリックして手続きを選択してください。

# 10-2.クレジットカード決済

| <b>∢</b> ⊖ <i></i>                                                                                                    | ♀ ← 畠 ᅌ <i> @</i> お支払い手続き                                | - □ ×<br>× • • ★ ₩                                                               |
|----------------------------------------------------------------------------------------------------|----------------------------------------------------------|----------------------------------------------------------------------------------|
| <ul> <li>         ・</li> <li>         ・</li></ul> | ♪ ● C 参 お支払い手続き ¥1,200                                   | <ul> <li>×</li> <li>★ ☆</li> <li>↓ ↓ ↓ ↓ ↓ ↓ ↓ ↓ ↓ ↓ ↓ ↓ ↓ ↓ ↓ ↓ ↓ ↓ ↓</li></ul> |
|                                                                                                    |                                                          | <ul> <li>4 支払方法<br/>選択してください</li> <li>5 次へ</li> <li>6 戻る</li> </ul>              |
| <ol> <li>クレジットカード番号</li> <li>有効期限の「月」と「</li> <li>セキュリティコードを</li> <li>支払方法は一括のみと</li> </ol>                                                                                                    | をハイフン(-)を入れず連結<br>年」を選択してください。<br>半角数字で入力してください<br>なります。 | 続した半角数字で入力してください。<br>^。                                                          |

- 5 クレジット情報を入力したら[次へ]ボタンをクリックします。
- 6 [戻る]ボタンをクリックすると料金確認画面に戻ります。

| €∋⊘          | ♀ ▼ 🔒 ♂ 🦉 お支払い手続き | ×<br>× • • • • •                      |
|--------------|-------------------|---------------------------------------|
|              |                   | ←サイトに戻る ^                             |
| ご利用内容        |                   | お支払い手続き                               |
| 取引詳細 🌑<br>合計 |                   | クレジットカード<br>クレジットカード番号<br>41*****1111 |
|              | ¥1,200            | 有効期限(月 / 年)<br>20 / 2022              |
|              |                   | セキュリティコード<br>***                      |
|              |                   | 支払方法<br>一括払                           |
|              |                   | 1 確定                                  |
|              |                   | 2 再入力                                 |

┃ 内容を確認後、[確定]ボタンをクリックします。

2]確認内容に誤りがあれば、[再入力]ボタンをクリックします。

| <b>~</b> | ۍ 🚽 کې     | - □ ×           |
|----------|------------|-----------------|
|          |            | ↓ ←サイトに戻る       |
|          |            | お支払い手続きが完了しました。 |
|          | 決済手段       | クレジットカード決済      |
|          | 支払方法       | 一括払             |
|          | クレジットカード番号 | 411111*****1111 |
|          |            | ご利用内容 <b>①</b>  |
|          |            | ¥1,200          |
|          |            |                 |
|          |            |                 |
|          |            |                 |
|          |            |                 |
|          |            |                 |

┃ お支払い手続きが完了しましたので[サイトに戻る]ボタンをクリックします。

10-3.PayPay 決済

| €∂€                                                                                                    | ▶ ▾ 🖴 ♥ 🧭 お支払い手続き                   | - □ ×<br>× ↑ ★ ☆                                              |
|----------------------------------------------------------------------------------------------------|-------------------------------------|---------------------------------------------------------------|
| <ul> <li>         ・</li> <li>         ・</li></ul> | <u> P - 自 d</u> 参 お支払い手続き<br>¥1,200 | × ★ ★ ※ ←サイトに戻る お支払い手続き PayPay 決済手続きのため、PayPayサイトに遷移します。 ↓ 次へ |
|                                                                                                    |                                     | 2 戻る                                                          |

PayPayサイトに遷移する必要があります。[次へ]ボタンをクリックします。
 ※PayPayサイトの案内に従って、決済を完了してください。

2 [戻る]ボタンをクリックすると料金確認画面に戻ります。

| ≎≞∽۹           | - □ ×<br>愛 お支払い手続き × 1 1 1 1 1 1 1 1 1 1 1 1 1 1 1 1 1 1 |
|----------------|----------------------------------------------------------|
|                | ←サイトに戻る                                                  |
|                | お支払い手続きが完了しました。                                          |
| 決済手段           | РауРау                                                   |
| PayPayトラッキングID | 20220120160759                                           |
| PayPay決済番号     | 73070144527425142860                                     |
|                | t<br>¥1,200                                              |

┃ お支払い手続きが完了しましたので[サイトに戻る]ボタンをクリックします。

## 10-4.オンライン決済処理の完了

|                                                       | ♀ ● 0 🤗 決済結果               | Ę           | ×                          |       |              | —       |
|-------------------------------------------------------|----------------------------|-------------|----------------------------|-------|--------------|---------|
| 塚市公共施設予約シス                                            | <b>ミテム</b>                 |             |                            |       |              | 5前へ戻る   |
| たうこそ<br>平塚市検証用 さん<br>▶ ログアウト                          | 決済処理が完了しま                  | した。う        | 予約番号が変わりますのでご注意くた          | ಕರು.  |              |         |
| トップページへ戻る                                             | 決済結果                       |             | 予約委号・0-02-03-005           | 362   |              |         |
| <b>川用者メ</b> ニュー<br>。予約申込                              |                            |             | <u>у</u> лущ 5.0-02-05-005 | 502   |              |         |
| <ul> <li>→ 抽選申込</li> <li>&gt; 予約申込内容の確認と削除</li> </ul> | 日付   ■                     | 時間          | 部屋名称                       | 目的    | 料金<br>  区分   | 利用料金    |
| > 抽選申込内容の確認と削除<br>→ お気に入り                             | 1/29(土)  9:<br>1/29(土)  11 | 00~<br>1:00 | 総合公園テニスコート<br>総合公園テニスコートA面 | 硬式テニス | 一般           | 1,200   |
|                                                       |                            |             |                            |       | 合計           | 1,200   |
|                                                       |                            |             |                            |       |              |         |
|                                                       |                            |             |                            |       | <u>↑この</u> ^ | ページのトッフ |
|                                                       |                            |             |                            |       |              |         |

Ⅰ決済処理が完了しました。トップページに戻る場合は[確認]ボタンをクリックします。

2 [前に戻る]ボタンをクリックすると、予約結果一覧に戻ります。